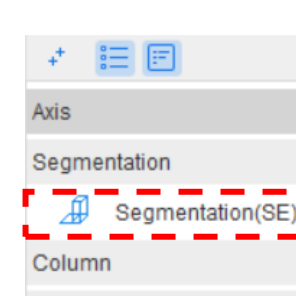

Wall

Door/Window Opening

Beam

Slab

Steel Structure

Staircase

Finishes

Prefabrication

Foundation

Excavation

Others

Custom Element

Custom Quantity

# Segmentation: Architectural Wall

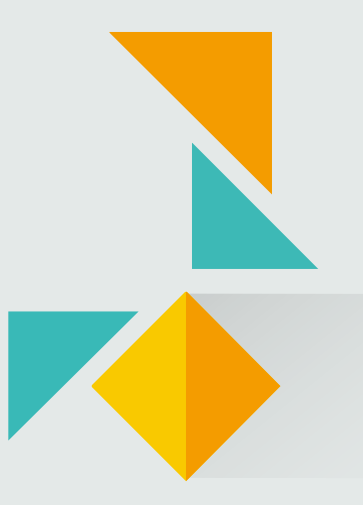

#### **Progress Claim Flow**

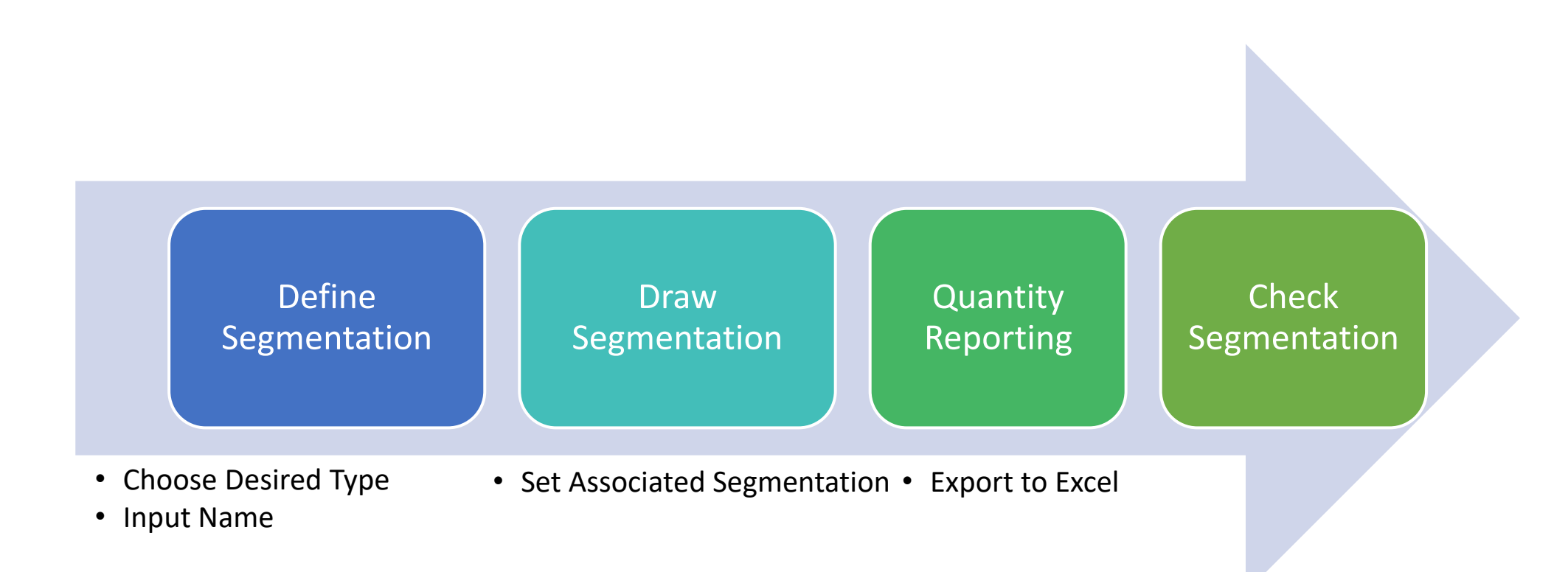

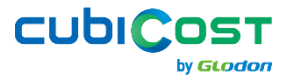

### **Case: Architectural Wall Work Based on Rooms**

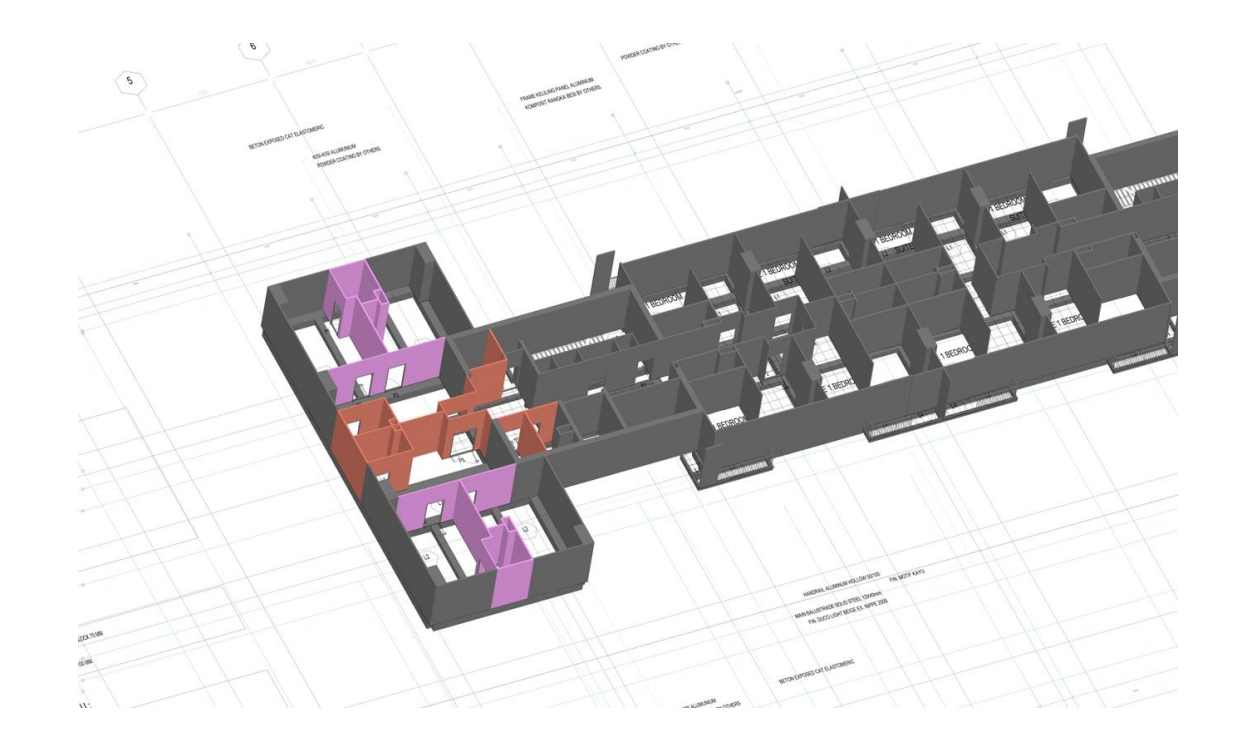

Architectural walls are typically constructed based on individual room layouts, making it difficult to represent them using a simple area region.

With **Set Associated Segmentation**, specific walls can be selected and assigned to different zones for better classification.

### **Draw Segmentation – Specific Element Method**

- Step 1: Set Associated Segmentation and choose the specific element
- Step 2: Classify each wall progress

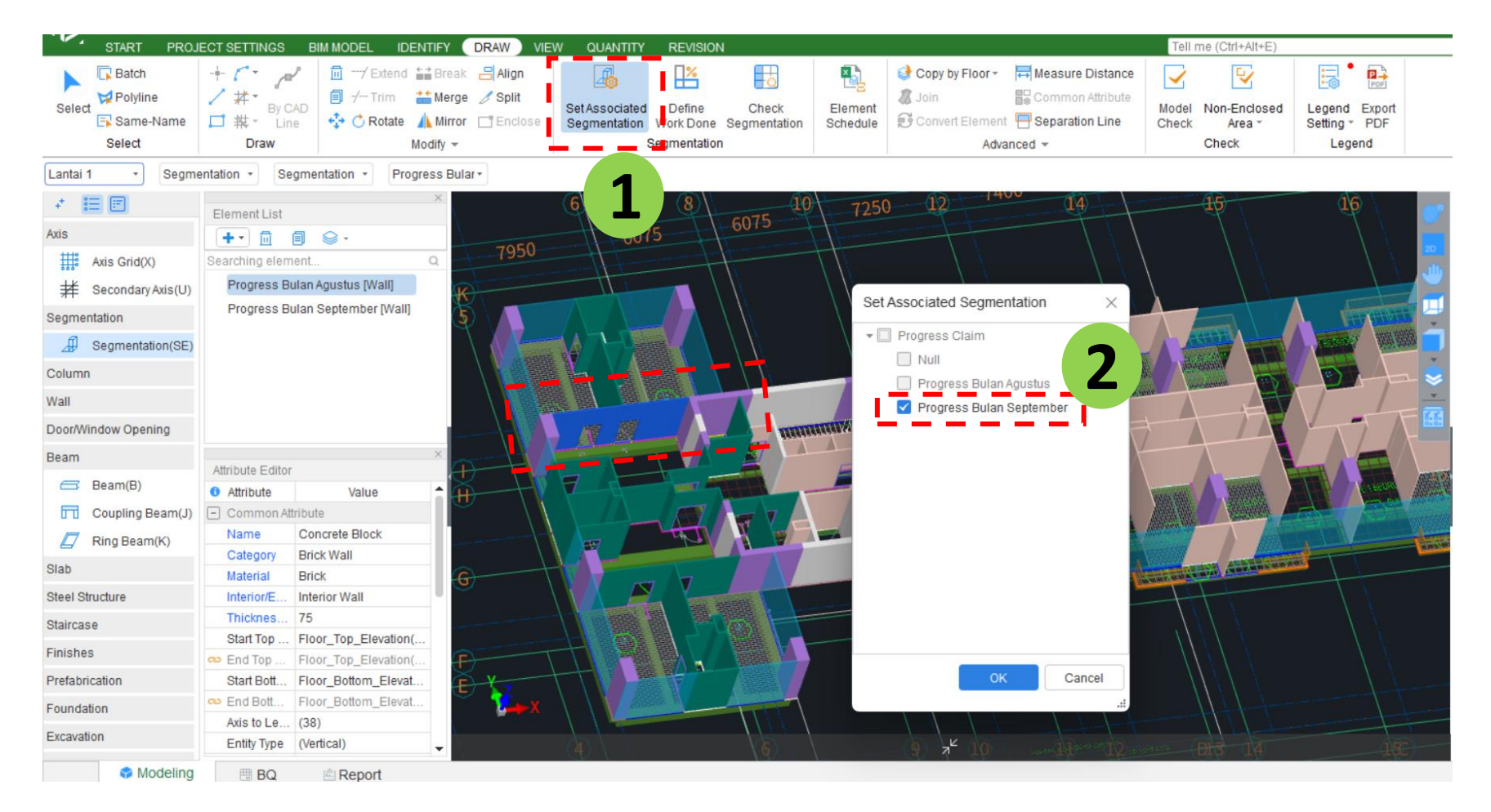

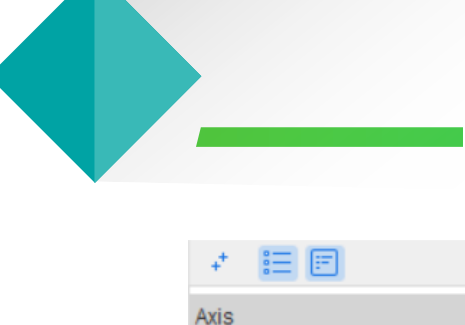

Segmentation Segmentation(SE Column

Wall

Door/Window Opening

Beam

Slab

Steel Structure

Staircase

Finishes

Prefabrication

Foundation

Excavation

Others

Custom Element

Custom Quantity

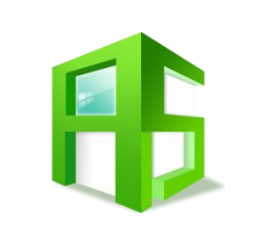

### Quantity Reporting

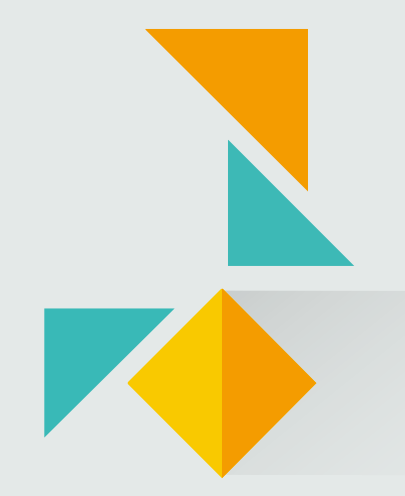

### **Quantity Reporting**

- Step 1: After Calculate, go to View Quantity by Category
- Step 2: Set Classification and Quantity → Tick the desired segmentation (ex: Progress Claim).
- Step 3: Element Quantity  $\rightarrow$  Tick the necessary quantities

| Wall              | E® Oet Element Kar | ige 📷 Set Ci      | assilication and Qua | nuty was Export to Exce | i 📃 remplate 👎     |                          |     |                           |                 |               |          |          |
|-------------------|--------------------|-------------------|----------------------|-------------------------|--------------------|--------------------------|-----|---------------------------|-----------------|---------------|----------|----------|
| Curtain Wall      | Cla                | assification Cond | ition                | Quantity                |                    |                          |     |                           |                 |               |          |          |
| Door              | Claim              | Floor             | Name 😶               | Area(m2)                |                    |                          |     |                           |                 |               |          |          |
| Beam              | 1                  |                   | Bata                 | 540.91                  | Set Classification | on and Quantity          |     | ×                         |                 |               |          |          |
| In-situ Slab      | 2                  |                   | Concrete Block       | 527.82                  | Element Tune       | Classification Condition |     | Flomont Quantity          |                 |               |          |          |
| Slab Opening      | 3                  | Lantai 1          | W2A[350]             | 49.105                  | Element Type       | classification condition |     |                           | 1               |               |          |          |
| Room              | 4                  | Cantal I          | W2[350]              | 74.160                  | Column             | Attribute                | Use | All Quantities            |                 |               |          |          |
| Floor Finish      | 5                  |                   | W3A[200]             | 19.803                  | Wall               | 1 Construction Zone      |     | Volume                    |                 |               |          |          |
| Wall Finish       | 6                  |                   | W3[250]              | 46.260                  | Curtain Wall       | 2 Subcontracting         |     | Area of formwork          | 2               |               |          |          |
| Suspended Ceiling | 7 Progress Bata    | Lantai 1          | Bata                 | 95.439                  | Door               | 3 Progress Claim         |     | Area of formwork for st   | 5               |               |          |          |
| Railing           | 8 Bulan April      |                   | Concrete Block       | 67.966                  | Beam               | 4 Custom                 |     | Length of formwork to ea  |                 |               |          |          |
|                   | 9 Progress Bata    | Lantai 1          | Bata                 | 47.174                  | In-situ Slab       | 5 Zone                   |     | Area of formworkto edac   |                 |               |          |          |
|                   | 10 Bulan Mer       |                   | Concrete Block       | 38.714                  | Slab Opening       | 6 Floor                  |     | Length of formwork to ed. |                 |               |          |          |
|                   | 11                 | Total             |                      | 1507.417                | Room               | 7 Material               |     |                           |                 |               |          |          |
|                   |                    |                   |                      |                         | Floor Finish       | 8 Concrete Grade         |     |                           |                 |               |          |          |
|                   |                    |                   |                      |                         | Wall Finish        | 9 Entity Type            |     |                           |                 |               | _        |          |
|                   |                    |                   |                      |                         | Suspended          | 10 Interior/Exterior     |     | Weight of reb AW          | VEW QUANTI      | TY REVISIO    | N        |          |
|                   |                    |                   |                      |                         | Railing            | 11 Thickness             |     | Number                    |                 |               |          |          |
|                   |                    |                   |                      |                         |                    | 12 Name                  |     | Net length of             | <               |               | ==       | 0        |
|                   |                    |                   |                      |                         |                    | 13 Name Suffix           |     | Volume of mc              | <u>~</u> Q      | <u>= Q</u>    | EQ       | LOCK *   |
|                   |                    |                   |                      |                         |                    | 14 Axis to Left Sideline |     | Original thick            |                 |               |          |          |
|                   |                    |                   |                      |                         |                    | 15 Category              |     | Original heigkalculate    | View            | View Quantity | View     | 🚽 Unlock |
|                   |                    |                   |                      |                         |                    | 16 Concrete Type         |     | Original lengt cted En    | tity Expression | by Category   | Quantity |          |
|                   |                    |                   |                      |                         |                    | 17 Grout Type            |     |                           |                 |               |          |          |
|                   |                    |                   |                      |                         |                    | 18 Mortar Grade          |     | • ·                       |                 | Quan          | tity     |          |
|                   |                    |                   |                      |                         |                    |                          |     |                           |                 |               |          |          |
|                   |                    |                   |                      |                         |                    | ↑ Move Up ↓ Move Down    |     |                           |                 |               |          |          |
|                   |                    |                   |                      |                         |                    |                          |     | OK Cancel                 |                 |               |          |          |
|                   |                    |                   |                      |                         |                    |                          |     |                           |                 |               |          |          |
|                   |                    |                   |                      |                         |                    |                          |     |                           |                 |               |          |          |

by **GLODO** 

### **Quantity Reporting**

- Area of walls are now separated by each progress.
- Total quantities are constant, preventing any overclaimed and underclaimed amounts.
  - [Null] : Entities outside progress claims
- View Expression can be used to re-check the calculation

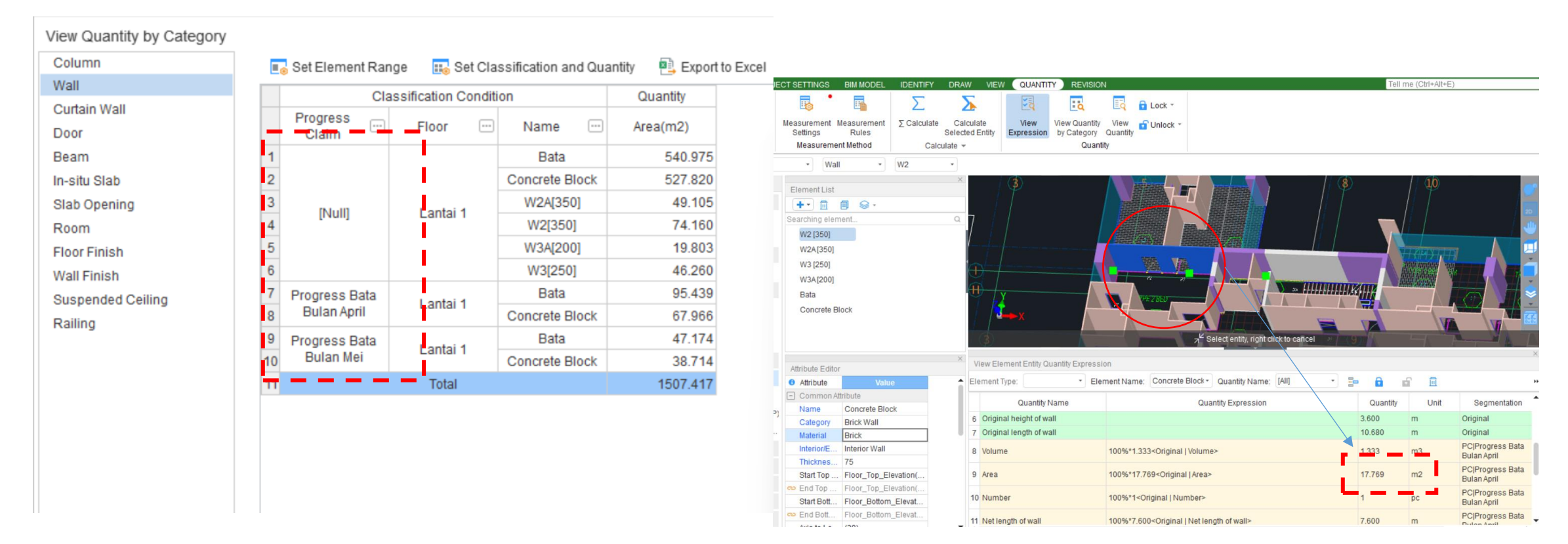

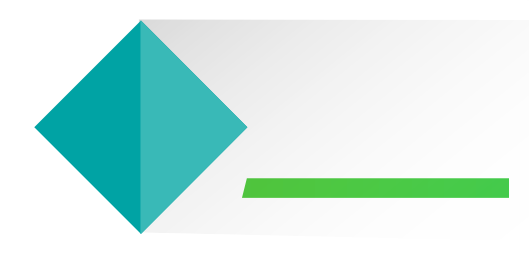

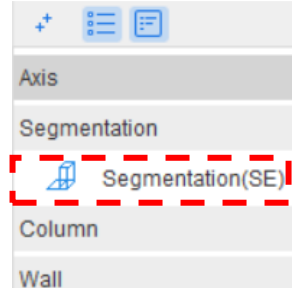

Door/Window Opening

Beam

Slab

Steel Structure

Staircase

Finishes

Prefabrication

Foundation

Excavation

Others

Custom Element

Custom Quantity

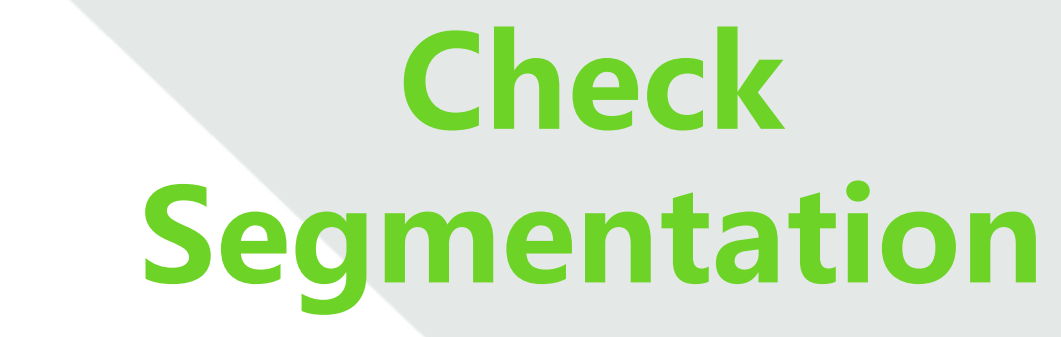

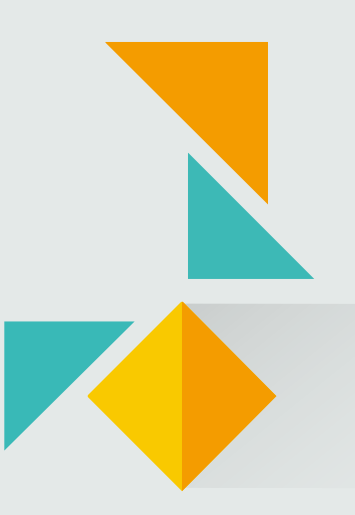

### **Case: Reporting Work Progress**

In general, work progress is reported through highlighted drawings. Colored objects indicate completed work, while greyed-out objects represent tasks that have not yet started.

In **Cubicost TAS C-VI**, segmentation zones drawn on the model can be distinguished from excluded areas using **Check Segmentation**. Additionally, the segmentation can be exported as a PDF along with detailed quantity information.

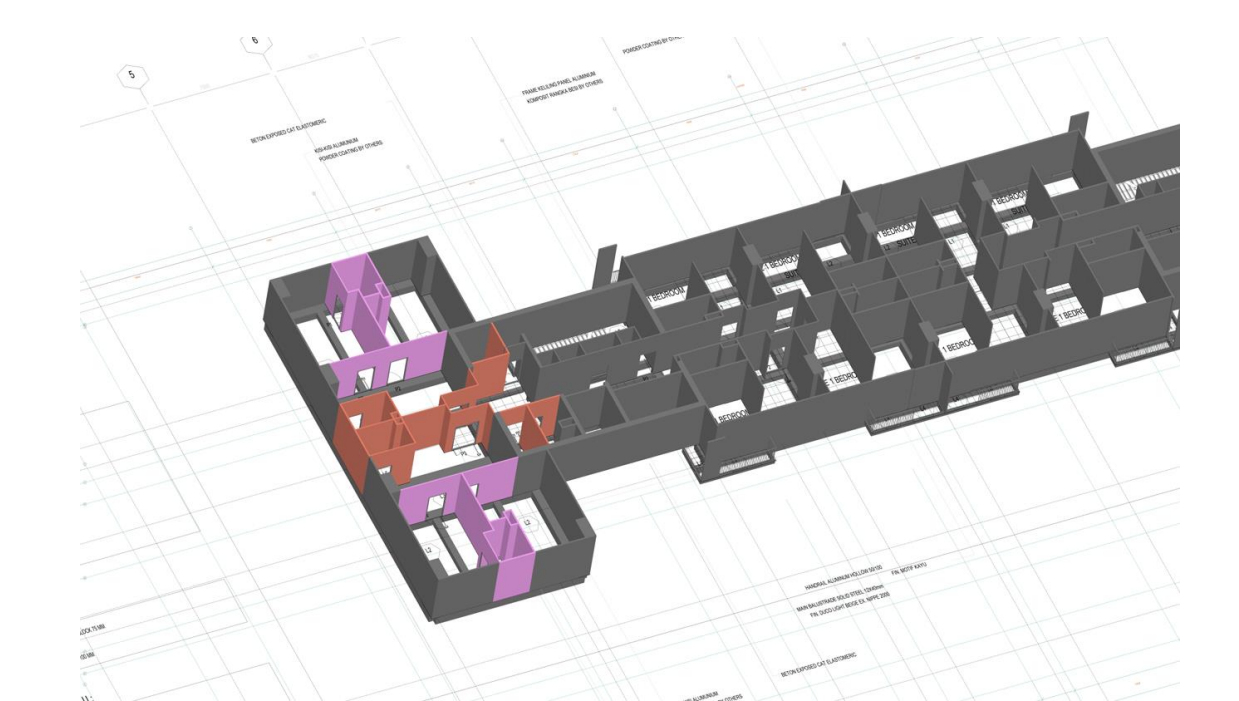

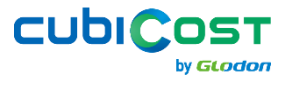

### **Check Segmentation**

- Step 1: Check Segmentation → Choose the segmentation name
- Step 2: Create Legend to show the quantities (optional). Make sure to display the drawing to give a better view
- Step 3: Export PDF

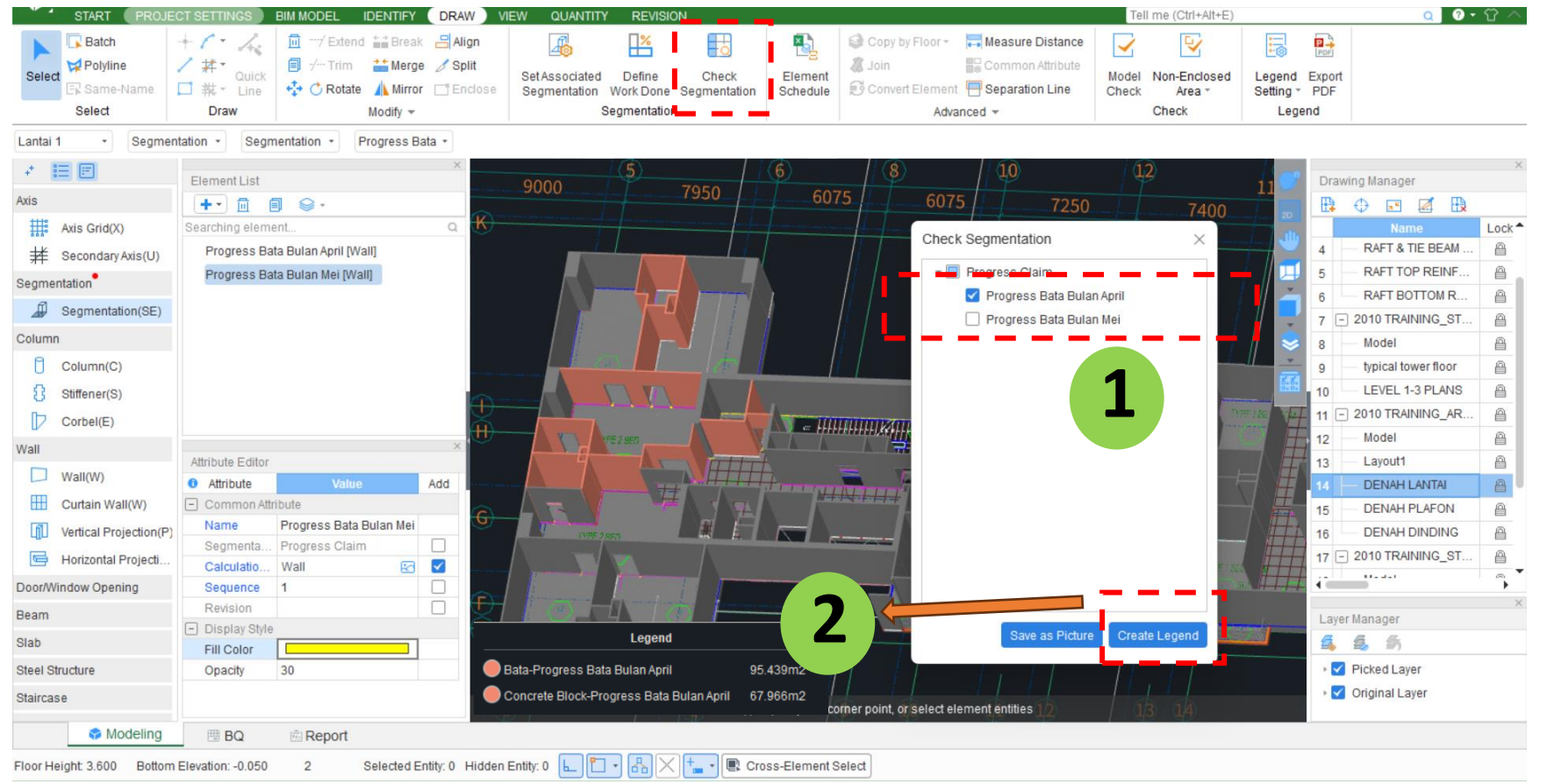

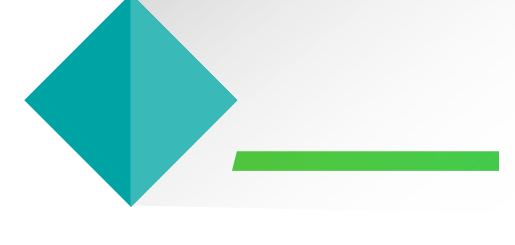

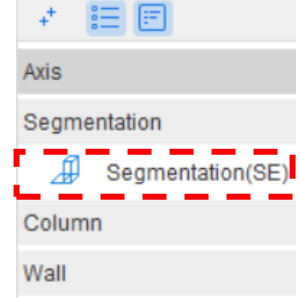

Door/Window Opening

Beam

Slab

Steel Structure

Staircase

Finishes

Prefabrication

Foundation

Excavation

Others

Custom Element

Custom Quantity

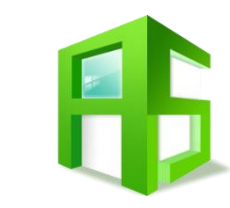

### Segmentation: Multiple Finish Layers

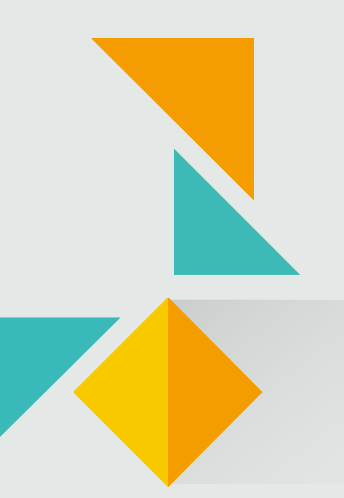

### **Progress Claim Flow**

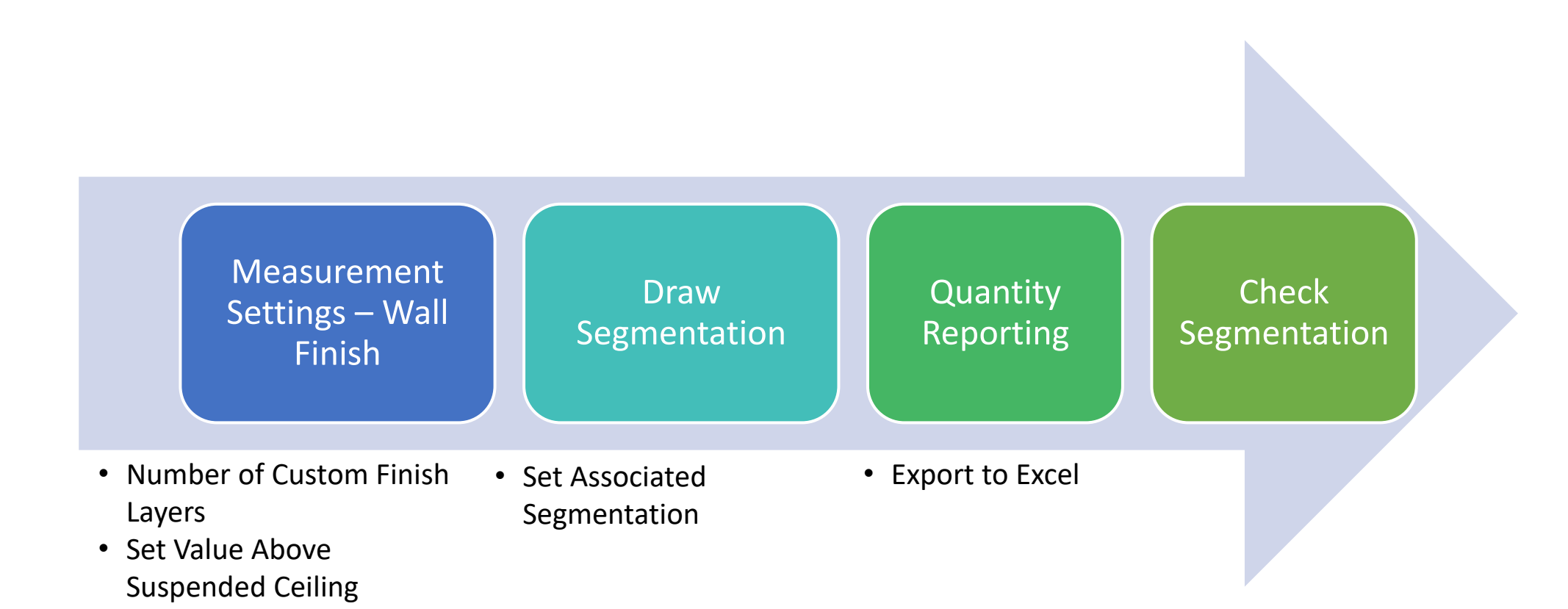

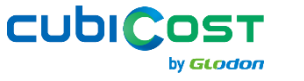

### **Case: Multiple Layers in Wall Finish**

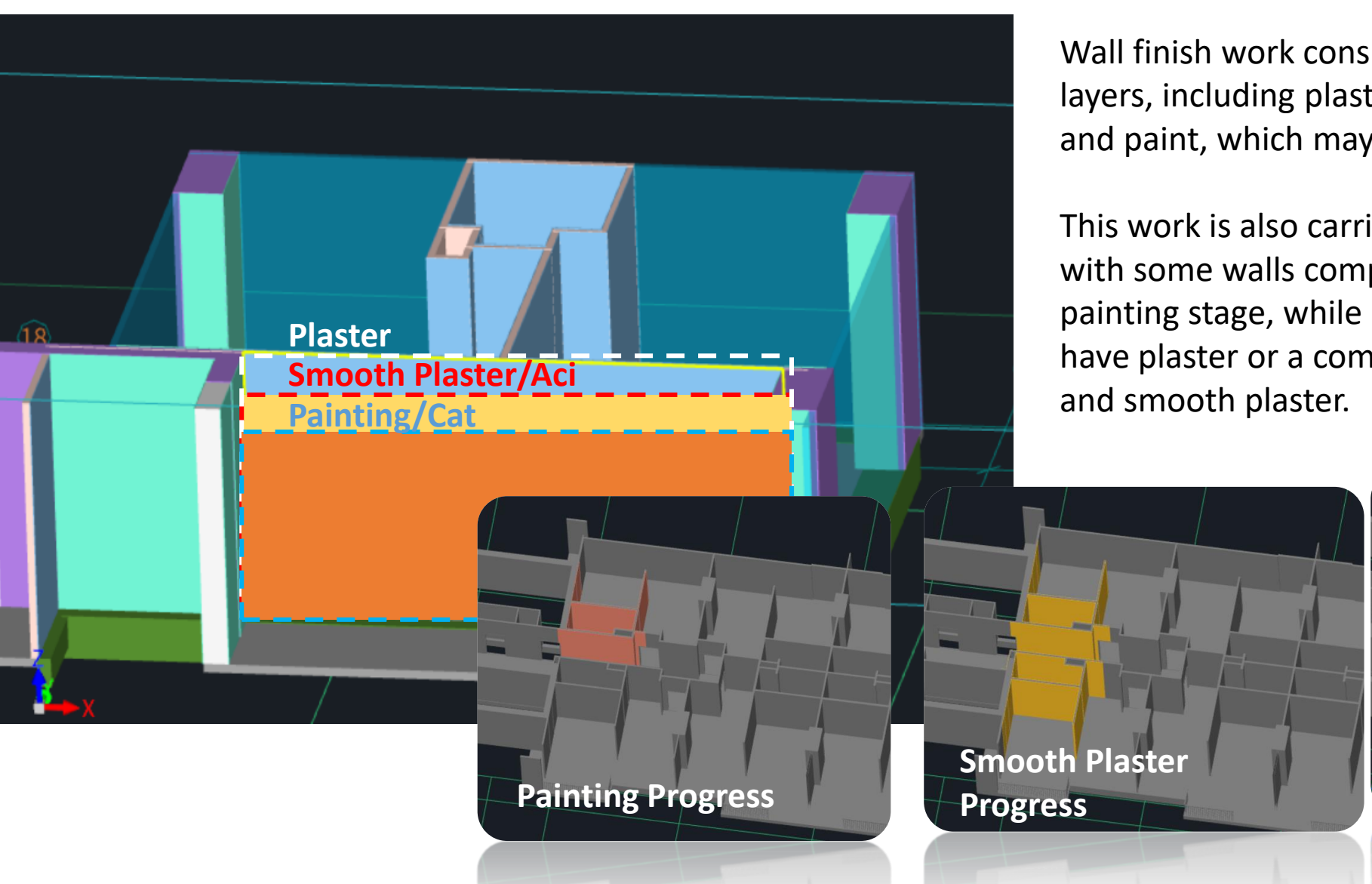

Wall finish work consists of multiple layers, including plaster, smooth plaster, and paint, which may vary in height.

This work is also carried out in **stages**, with some walls completed up to the painting stage, while others may only have plaster or a combination of plaster

**Plaster Progress** 

cubiCos

### **Measurement Settings – Wall Finish**

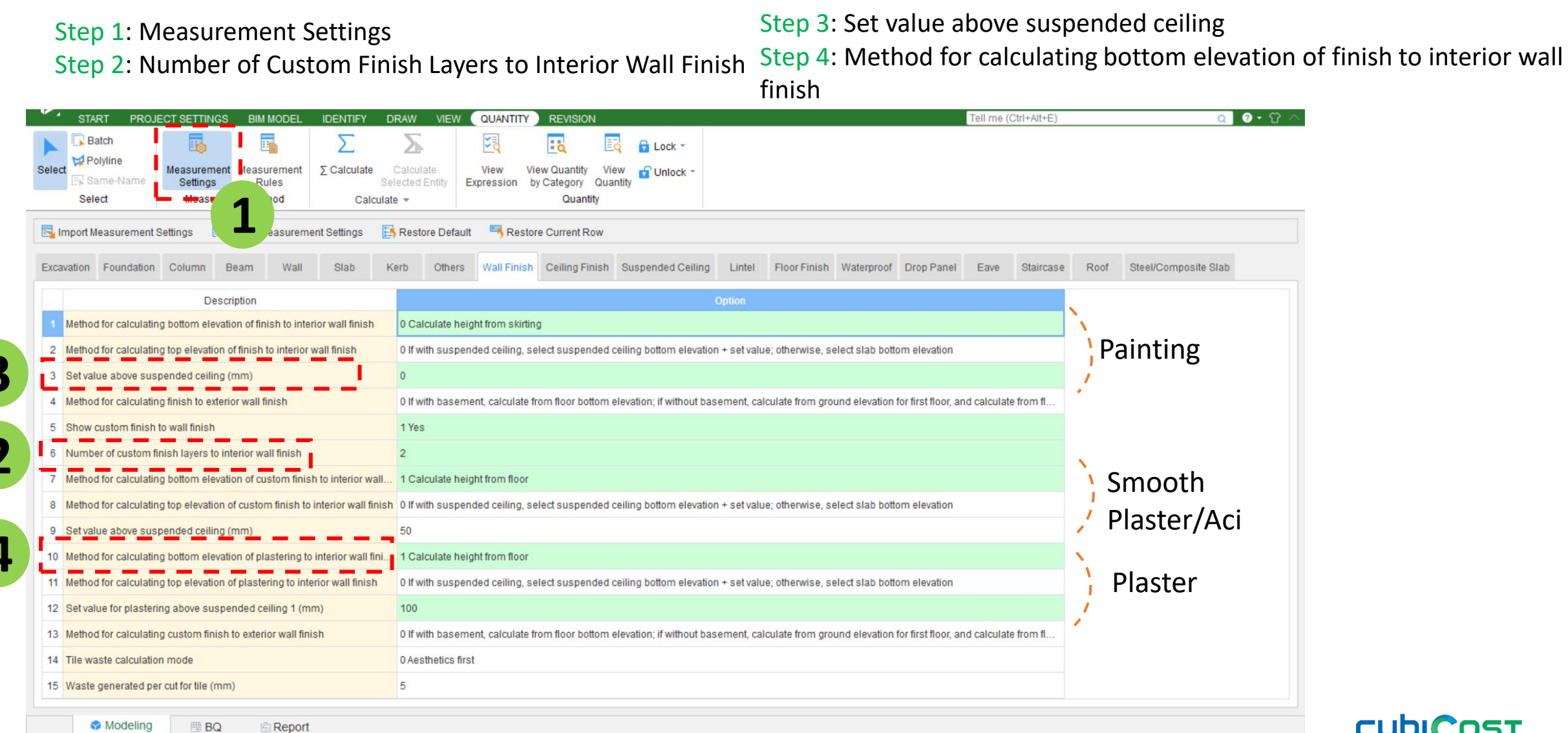

Modeling 🖽 BQ

v Glodor

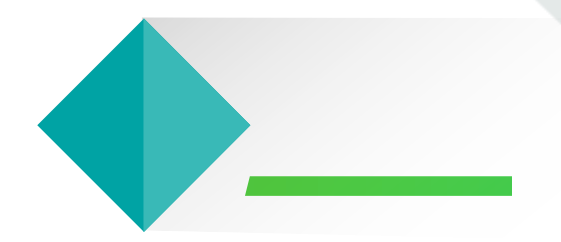

## **F** Draw Segmentation

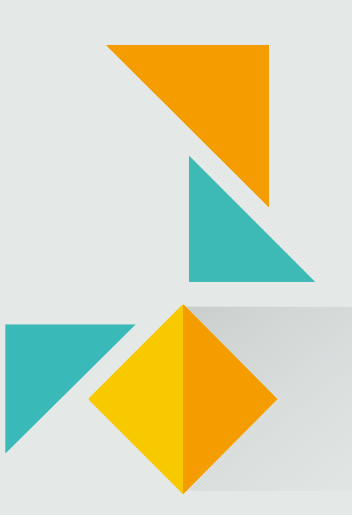

#### **Draw Segmentation**

Currently, we can't separate work progress for painting (*cat*), smooth plaster (*aci*), plaster (*plester*) using the same segmentation type. Therefore, we will use combination of **Construction Zone, Subcontracting, Progress Claim, and Custom.** The number of types used corresponds to the number of layers. If there are only 3 layers (painting, smooth plaster, and plaster), we will only use 3 segmentation types (Construction Zone, Subcontracting, and Progress Claim).

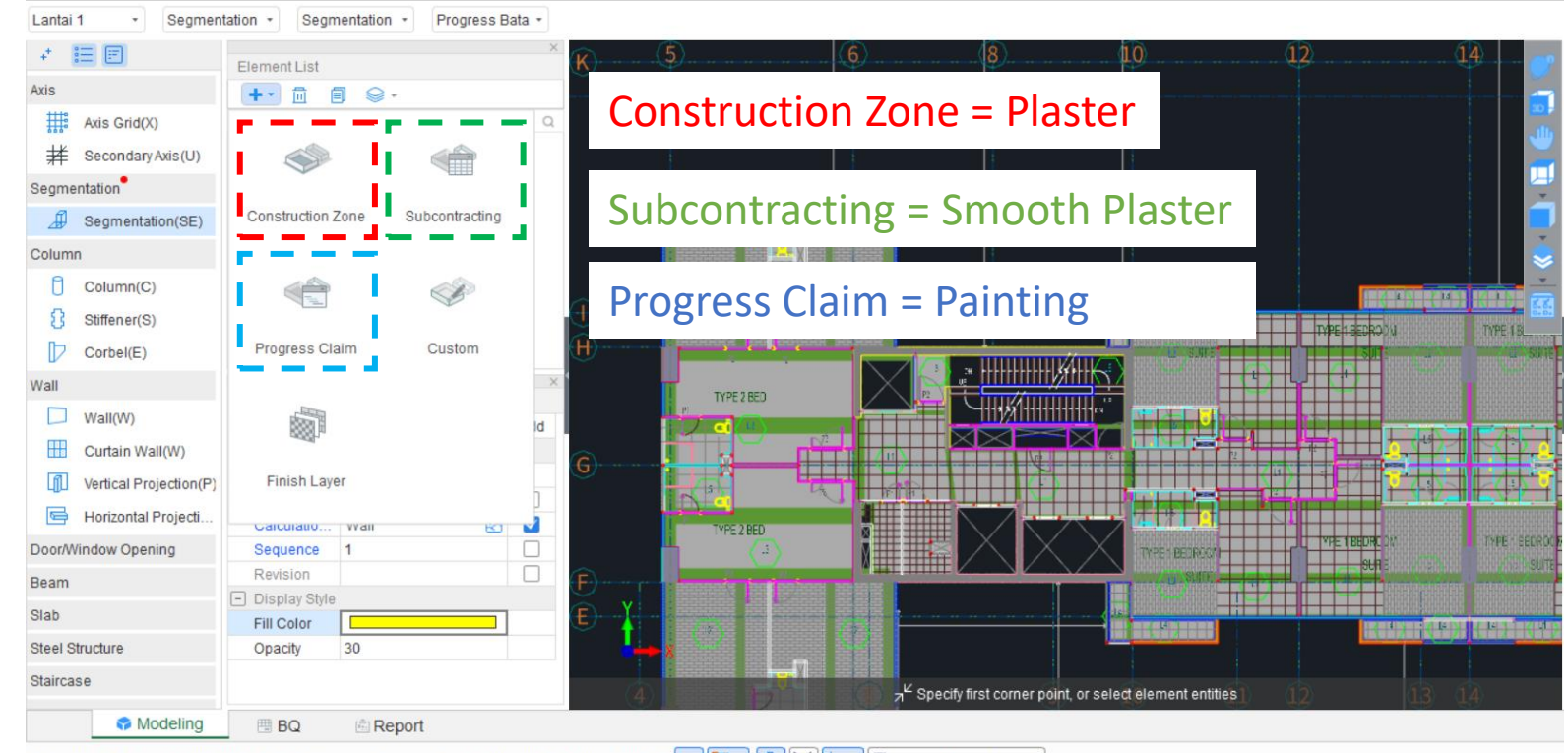

Floor Height: 3.600 Bottom Elevation: -0.050 2 Selected Entity: 0 Hidden Entity: 0 🛌 🛅 🕂 🖧 🔀 🕂 🖷 Cross-Element Select

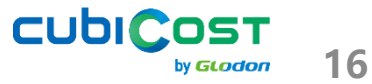

### **Draw Segmentation – Set Specific Entity**

- Step 1: New Segmentation → Construction Zone, Subcontracting, Progress Claim
- Step 2: Element name

Construction Zone = Plaster (*Plester*)

Subcontracting = Smooth Plaster (Aci)

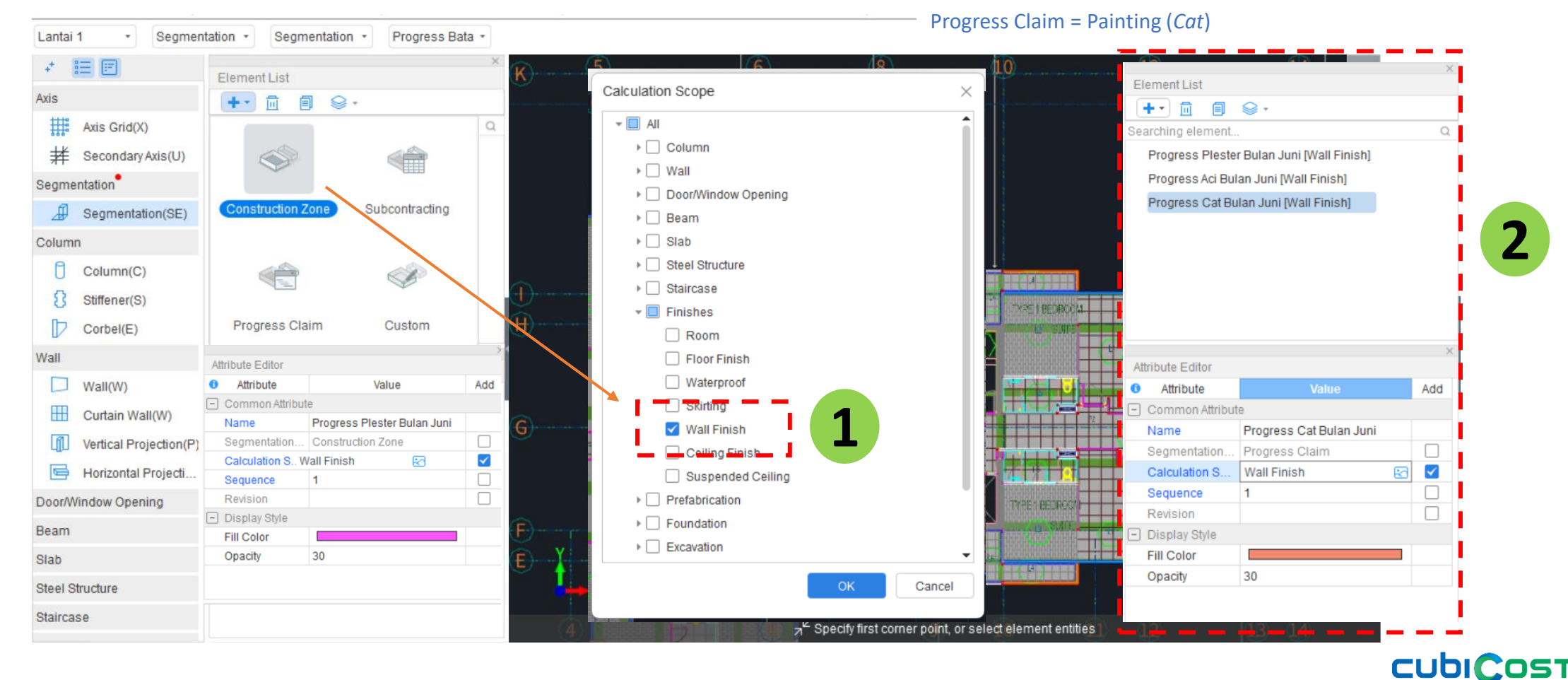

by **GLODOR** 

### **Draw Segmentation – Set Specific Entity**

- Step 3: Set Associated Segmentation
- Step 4: Choose the progress of that specific wall finish

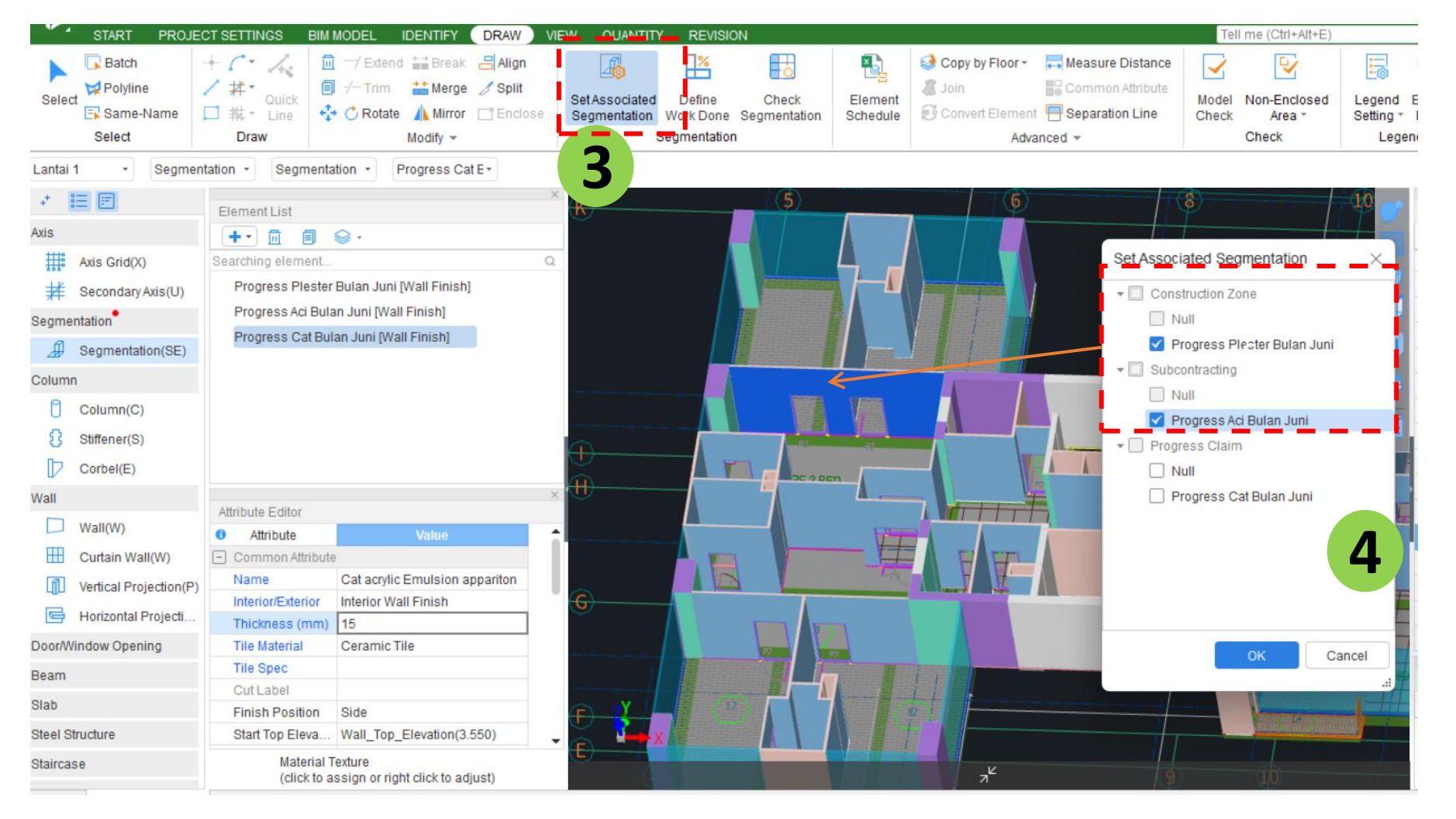

CUDICOST

by **GLODON** 

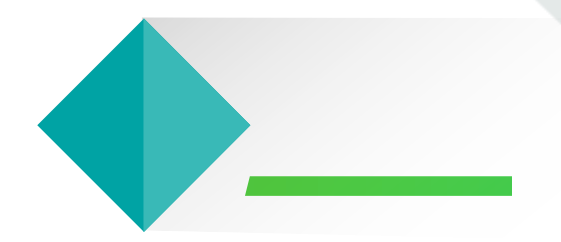

## **E** Quantity Reporting

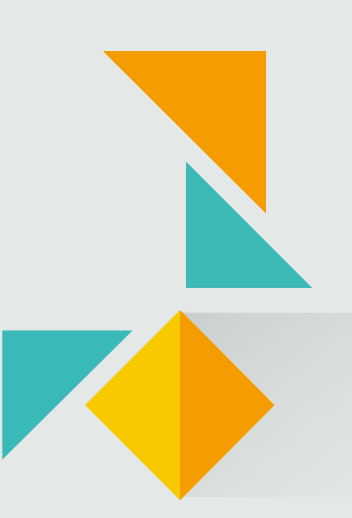

### **Quantity Reporting**

AW

- Step 1: View Quantity by Category
- Step 2: Set Classification and Quantity  $\rightarrow$  Choose the target segmentation •
- Step 3: Element Quantity  $\rightarrow$  Choose the corresponding layer

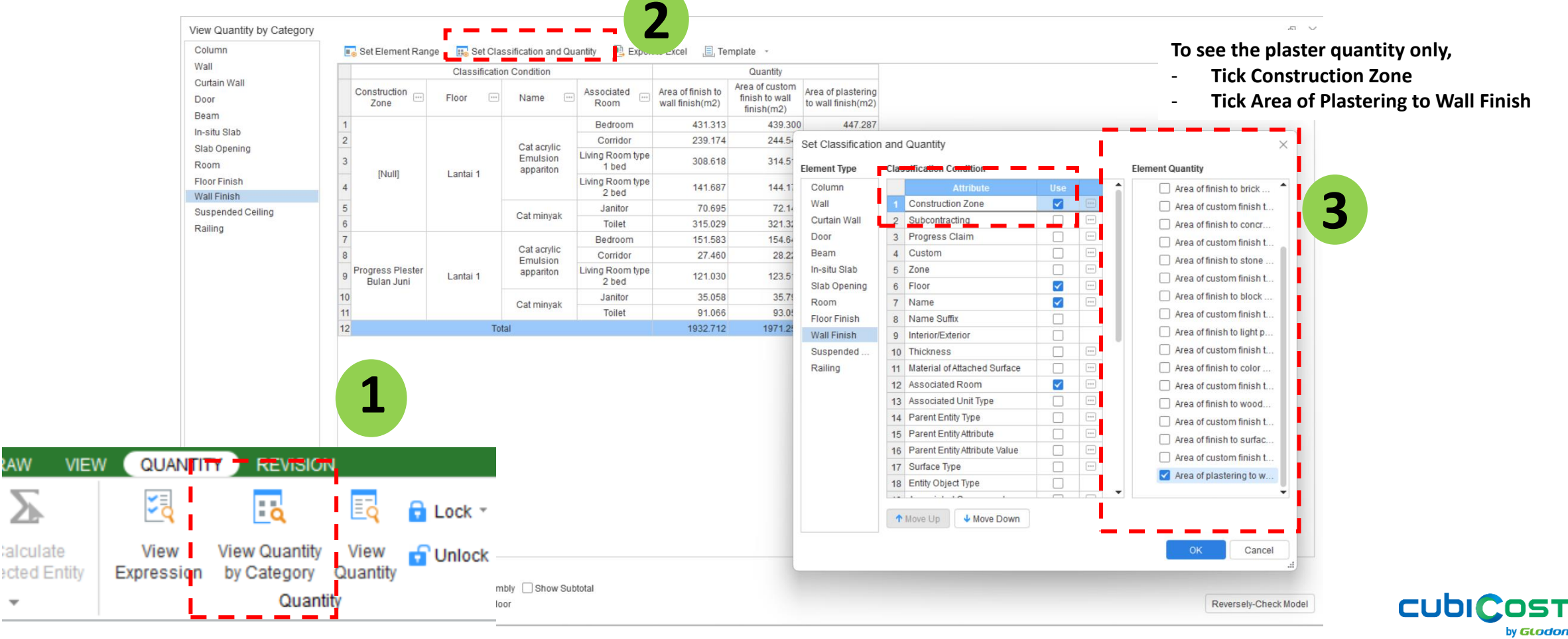

20

### **Quantity Reporting**

#### • Progress Plester

- Segmentation: Construction Zone
- Quantity: Area of Plastering to Wall Finish

|    |                                | Quantity      |                                      |                           |                                          |  |
|----|--------------------------------|---------------|--------------------------------------|---------------------------|------------------------------------------|--|
|    | Construction<br>Zone           | Floor …       | Name \cdots                          | Associated<br>Room        | Area of plastering<br>to wall finish(m2) |  |
| 1  |                                |               | Cat acrylic<br>Emulsion<br>appariton | Bedroom                   | 447.287                                  |  |
| 2  |                                |               |                                      | Corridor                  | 249.923                                  |  |
| 3  | 3<br>[Null]<br>5<br>6          | Lantai 1      |                                      | Living Room type<br>1 bed | 320.415                                  |  |
| 4  |                                |               |                                      | Living Room type<br>2 bed | 146.658                                  |  |
| 5  |                                |               | Cat minyak                           | Janitor                   | 73.602                                   |  |
| 6  |                                |               |                                      | Toilet                    | 327.630                                  |  |
| 7  | Progress Plester<br>Bulan Juni | ster Lantai 1 | Cat acrylic<br>Emulsion<br>appariton | Bedroom                   | 157.715                                  |  |
| 8  |                                |               |                                      | Corridor                  | 28.985                                   |  |
| 9  |                                |               |                                      | Living Room type<br>2 bed | 126.002                                  |  |
| 10 |                                |               | Octoriousk                           | Janitor                   | 36.537                                   |  |
| 11 |                                |               | Cauminyak                            | Toilet                    | 95.036                                   |  |
| 12 |                                | 2009.790      |                                      |                           |                                          |  |

#### • Progress Aci

- Segmentation: Subcontracting
- Quantity: Area of Custom Finish to Wall Finish

|              |                            | Quantity |                                      |                           |                                                |
|--------------|----------------------------|----------|--------------------------------------|---------------------------|------------------------------------------------|
|              | Subcontractin              | Floor …  | Name \cdots                          | Associated<br>Room        | Area of custom<br>finish to wall<br>finish(m2) |
| 1            |                            |          |                                      | Bedroom                   | 516.625                                        |
| 2            |                            | Lantai 1 | Cat acrylic<br>Emulsion<br>appariton | Corridor                  | 244.548                                        |
| 3            | 3<br>[Null]<br>5           |          |                                      | Living Room type<br>1 bed | 314.516                                        |
| 4            |                            |          |                                      | Living Room type<br>2 bed | 161.264                                        |
| 5            |                            |          | Cat minyak                           | Janitor                   | 72.148                                         |
| 6            |                            |          |                                      | Toilet                    | 345.089                                        |
| ł            | Progress Aci<br>Bulan Juni |          | Cat acrylic<br>Emulsion<br>appariton | Bedroom                   | 77.324                                         |
| 3<br>9<br>1D |                            | Lantai 1 |                                      | Corridor                  | 28.222                                         |
|              |                            |          |                                      | Living Room type<br>2 bed | 106.425                                        |
|              |                            |          | Catiminuals                          | Janitor                   | 35.798                                         |
| 11           |                            |          | Cauminyak                            | Toilet                    | 69.291                                         |
| 12           |                            | 1971.251 |                                      |                           |                                                |

#### • Progress Cat

- Segmentation: Progress Claim
- Quantity: Area of Finish to Wall Finish

|    |                            | Quantity |                                      |                           |                                   |
|----|----------------------------|----------|--------------------------------------|---------------------------|-----------------------------------|
|    | Progress<br>Claim          | Floor …  | Name 💮                               | Associated<br>Room        | Area of finish to wall finish(m2) |
| 1  |                            |          | Cat acrylic<br>Emulsion<br>appariton | Bedroom                   | 507.105                           |
| 2  |                            | Lantai 1 |                                      | Corridor                  | 264.592                           |
| 3  | [Null]                     |          |                                      | Living Room type<br>1 bed | 308.618                           |
| 4  |                            |          |                                      | Living Room type<br>2 bed | 203.950                           |
| 5  |                            |          | Cat minyak                           | Janitor                   | 70.695                            |
| 6  |                            |          |                                      | Toilet                    | 368.859                           |
| 7  | Progress Cat<br>Bulan Juni | Lantai 1 | Cat acrylic<br>Emulsion<br>appariton | Bedroom                   | 75.791                            |
| 8  |                            |          |                                      | Corridor                  | 2.042                             |
| 9  |                            |          |                                      | Living Room type<br>2 bed | 58.767                            |
| 10 |                            |          | Octoriously                          | Janitor                   | 35.058                            |
| 11 |                            |          | Catminyak                            | Toilet                    | 37.236                            |
| 12 |                            | 1932.712 |                                      |                           |                                   |

cubiCost 21

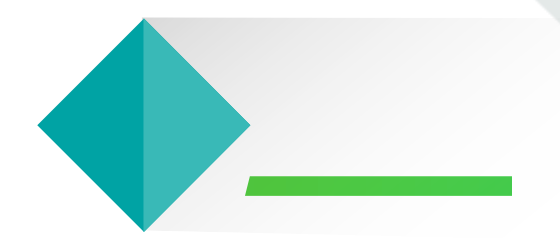

### **F5** Check Segmentation

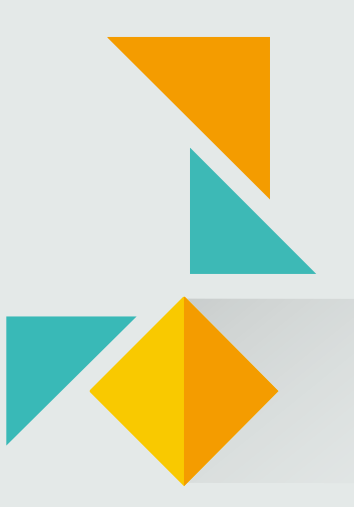

### **Check Segmentation**

- Step 1: Check Segmentation  $\rightarrow$  Choose the specific finish layer
- Step 2: Create Legend

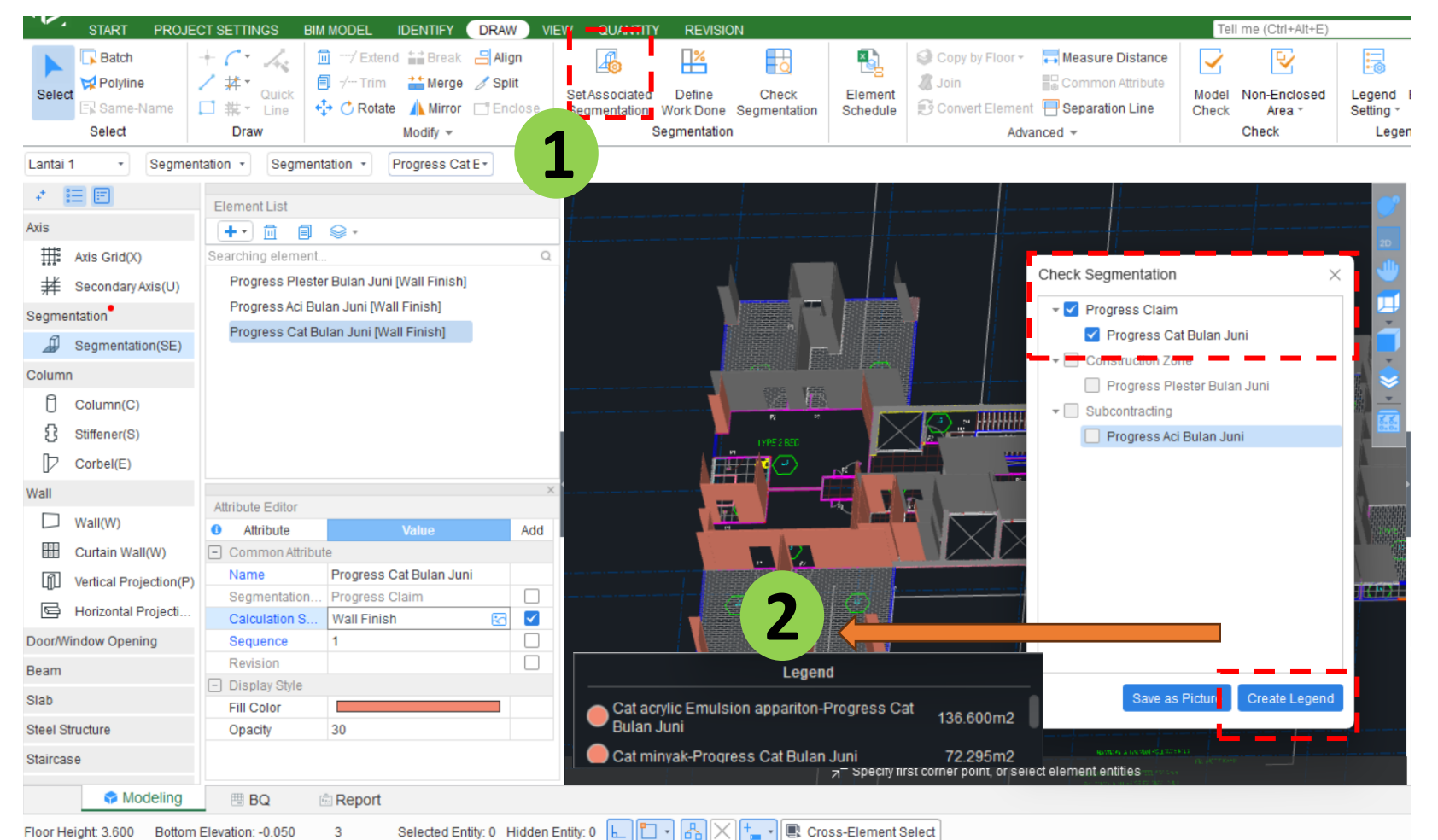

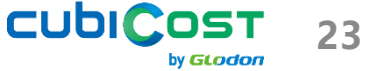

### **Check Segmentation**

• Step 3: Export PDF

This can only be done for each finish layer separately

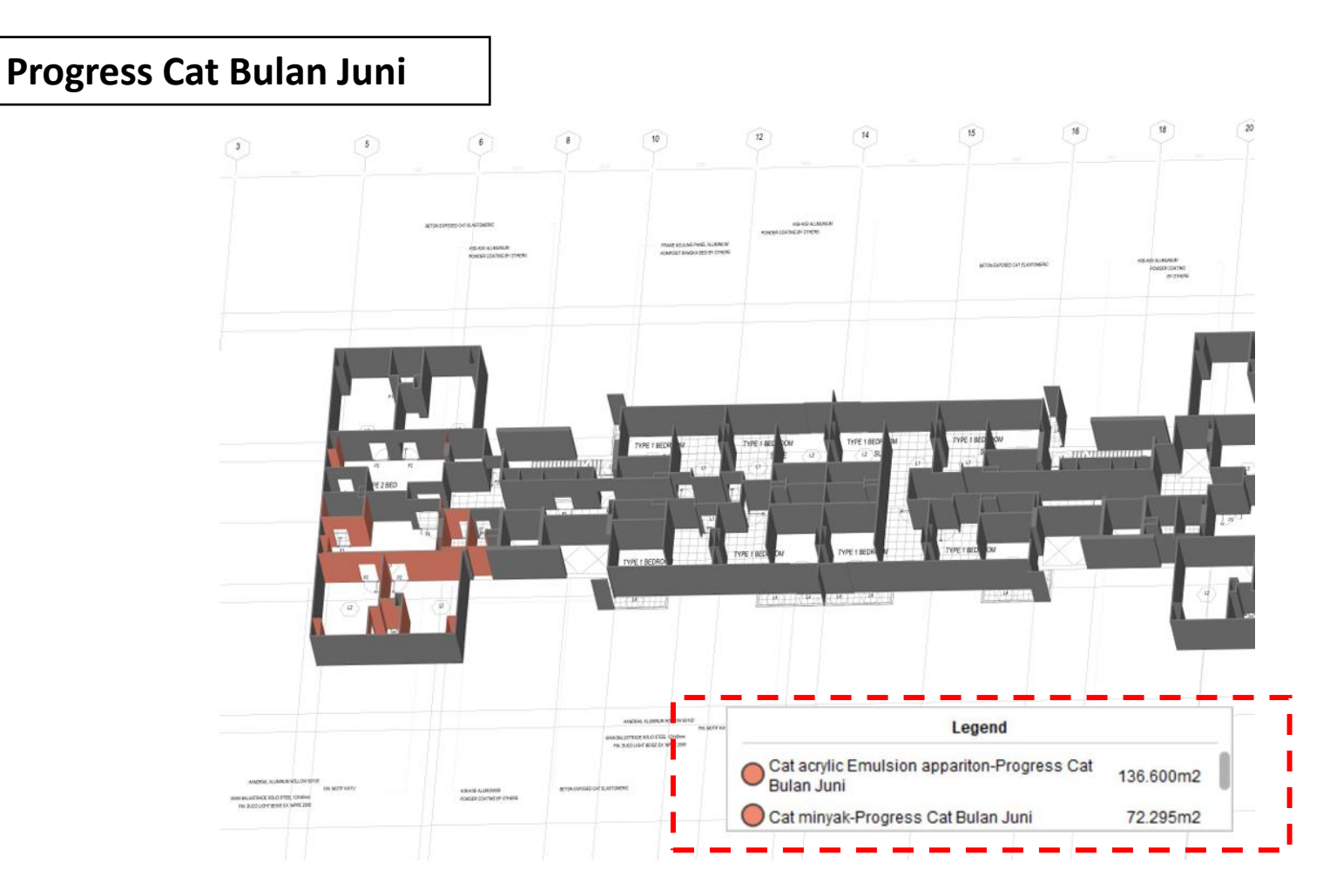

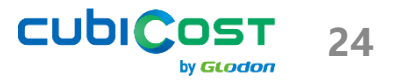

# **CASE 1:** WALL PROGRESS CLAIM

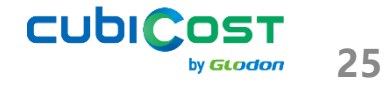

### **Progress Claim of Architectural Walls 1st Floor**

In February 2025, architectural wall construction is in progress, carried out by two sub-contractors:
•Sub-Contractor A: Working on both sides of the building
•Sub-Contractor B: Working in the middle of the building
Some work is still pending, but claims and reports must be submitted

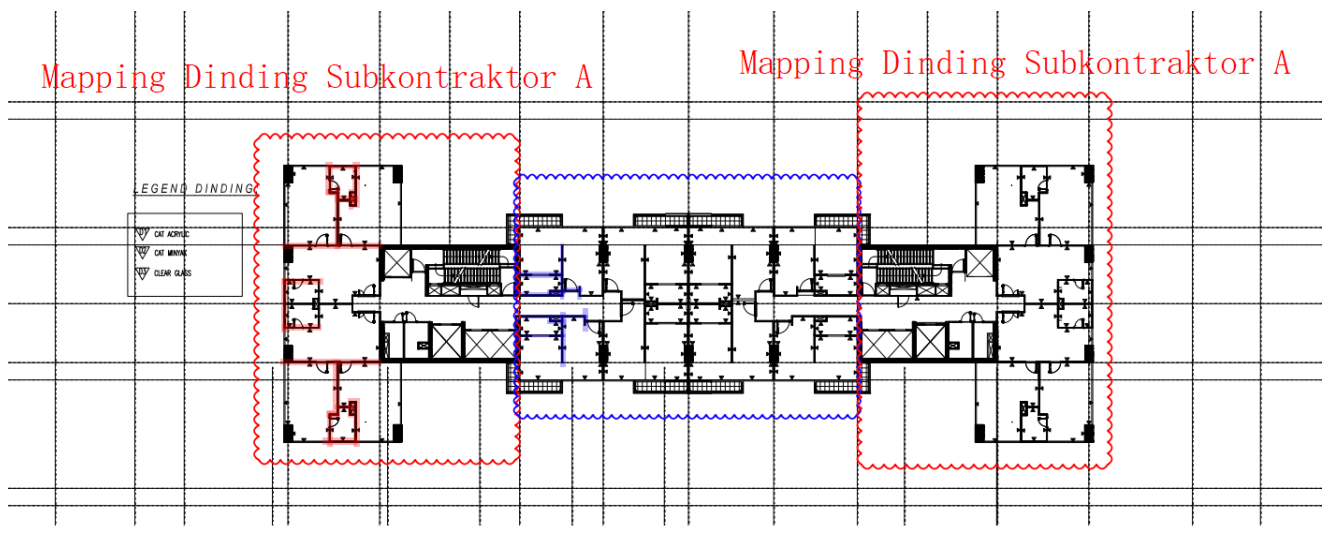

Mapping Progress Dinding Subkontraktor B

### **Progress Claim of Architectural Walls 1st Floor**

- Step 1: Create 2 segmentations of Subcontracting and 2 segmentations of Progress Claim
- Step 2: Use Subcontracting → Draw by Area for each subcontractor's region
- Step 3: Use Progress Claim  $\rightarrow$  Set Associated Segmentation for Walls

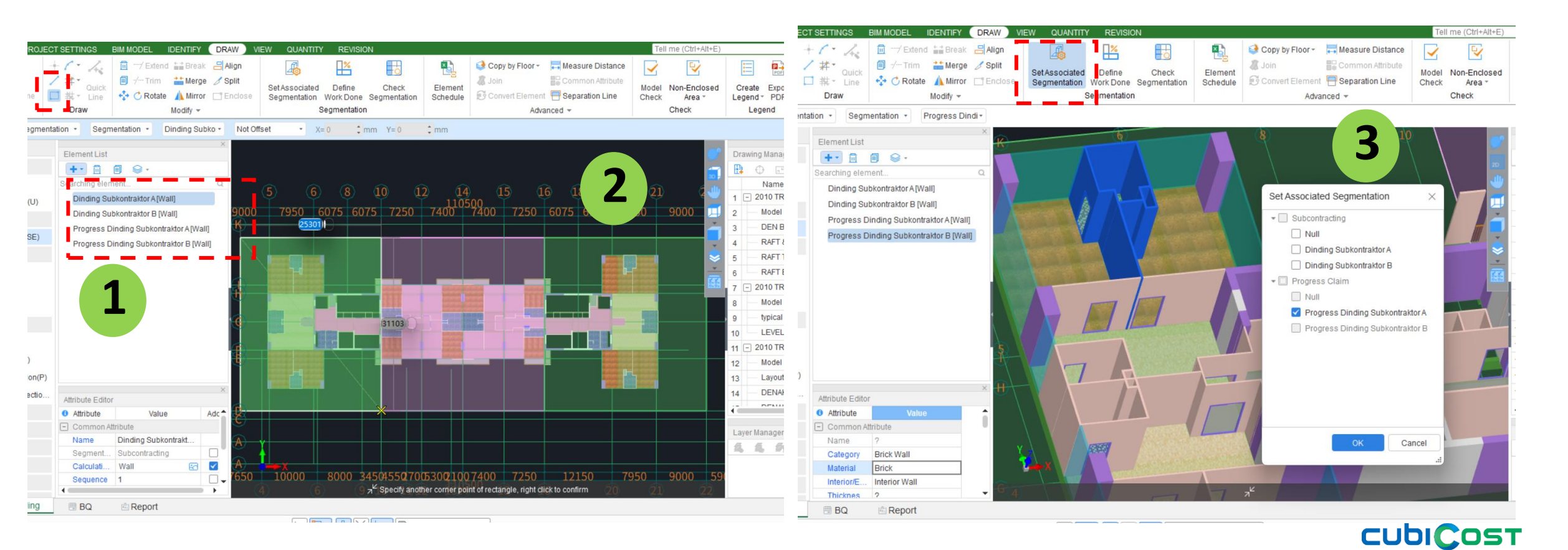

by **GLODO** 

# CASE 2: WALL FINISHES PROGRESS CLAIM

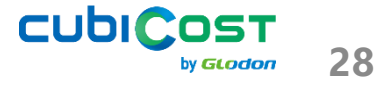

### **Progress Claim of Wall Finishes 1st Floor**

Wall finish work consists of multiple layers, including plaster (plester), smooth plaster (aci), and paint (cat), which may vary in height.

This work is also carried out in **stages**, with some walls completed up to the painting stage, while others may only have plaster or a combination of plaster and smooth plaster.

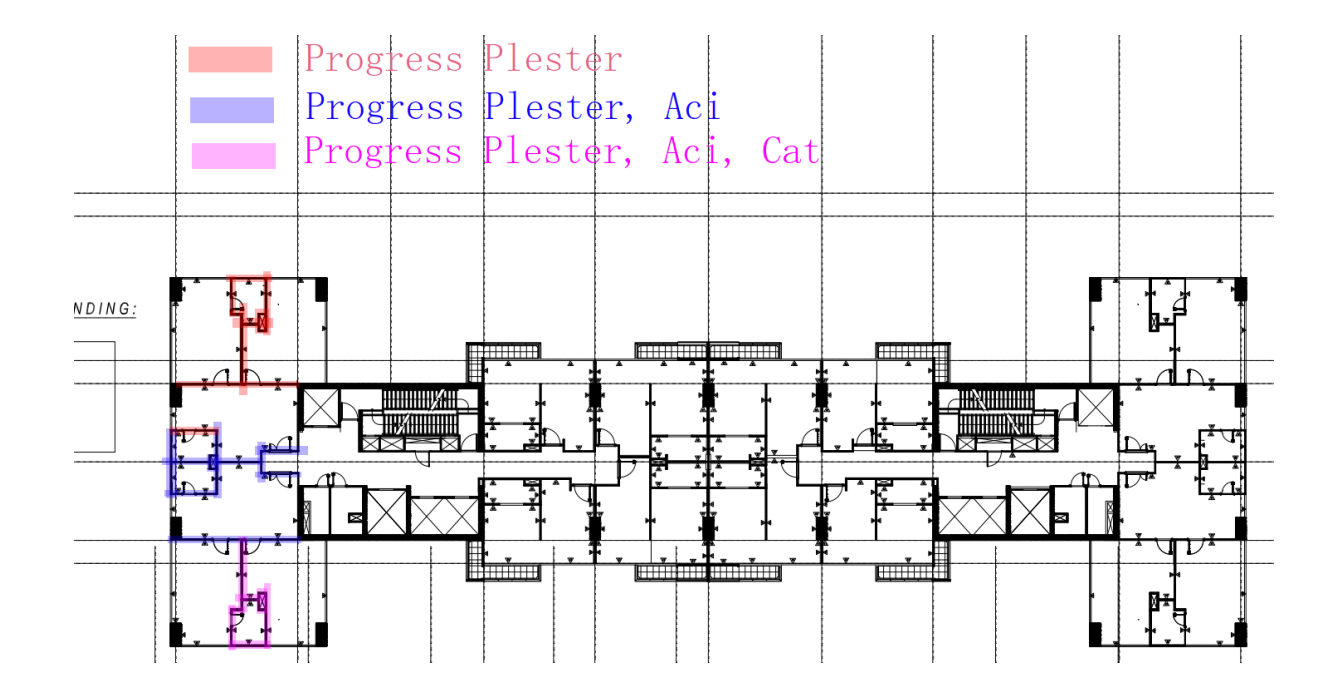

### **Progress Claim of Wall Finishes 1st Floor**

- Step 1: Create 3 segmentations: Construction Zone, Subcontracting, Progress Claim
- Step 2: Construction Zone  $\rightarrow$  Set Associated Segmentation for Plaster
- Step 3: Subcontracting  $\rightarrow$  Set Associated Segmentation for Aci
- Step 4: Progress Claim  $\rightarrow$  Set Associated Segmentation for Cat

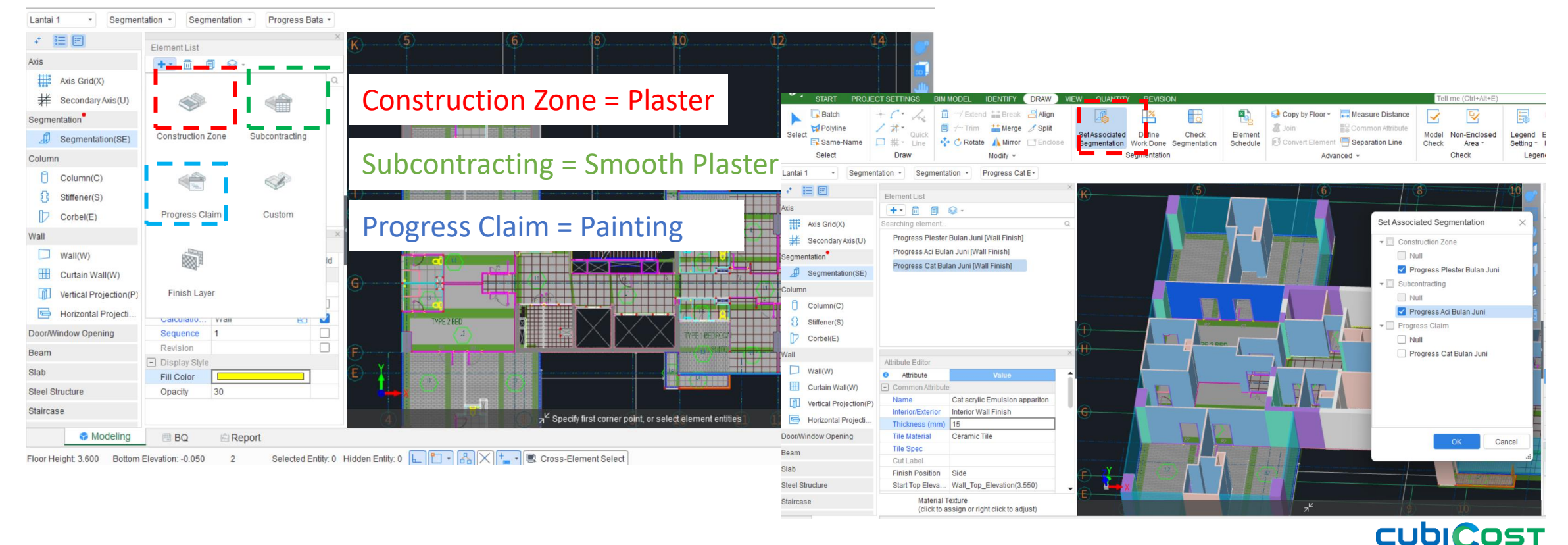

by **GLODO**